## Introduction to Dynamics

- General Overview
- Anatomy of a DOPNET
- pops are now part of dops (old pops exist but you should try to get used to the new method – that's next week's topic)

## **Dynamics**

Dynamic Operators (DOPS) are used to create physically accurate dynamic effects

Scale is important!

Houdini dynamics use units of kilograms, meters, and seconds (1 Houdini unit = 1 meter)

## Dynamic networks

- already seen from 350 RBD
- Anatomy of the autodopnetwork is similar to the setup for fluids, pyro, cloth and wire
- Dynamics networks create simulations

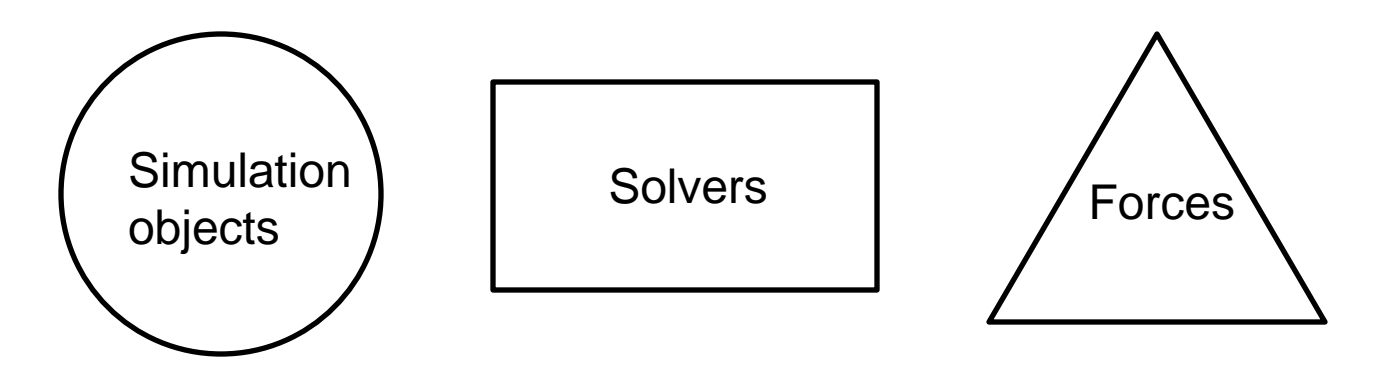

Apply one or more solvers to the simulation object

### Basic setup (AutoDopNetwork is where Houdini puts the nodes defining the simulated object's behavior)

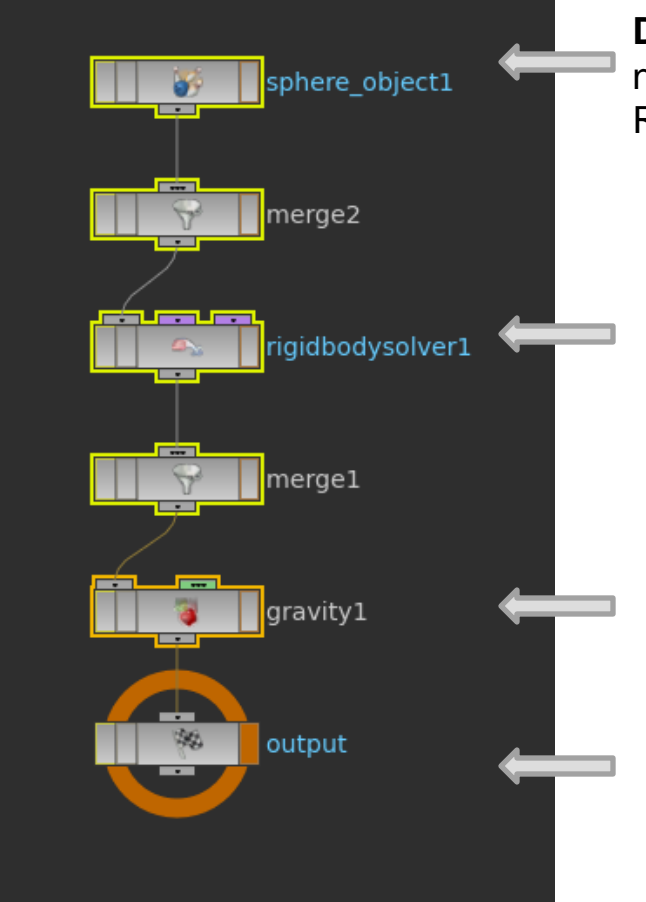

**DOP Object node** – container for data. Specific object nodes import geometry data for a object type, such as RBD object, Cloth etc.

**Solver node** - attaches data to the object, so that the object's position etc. will be calculated using this solver.

**Force node** - attaches data to the object, indicating that this force is acting on the object.

**Output node** - **new in 14** - used to mark the end of a DOP simulation chain. It should normally always have the Output flag set on itself. Can be used like a Dynamics ROP.

# Inside the sphere container is where the calculated information is imported back

### think of the DOP network as a calculator

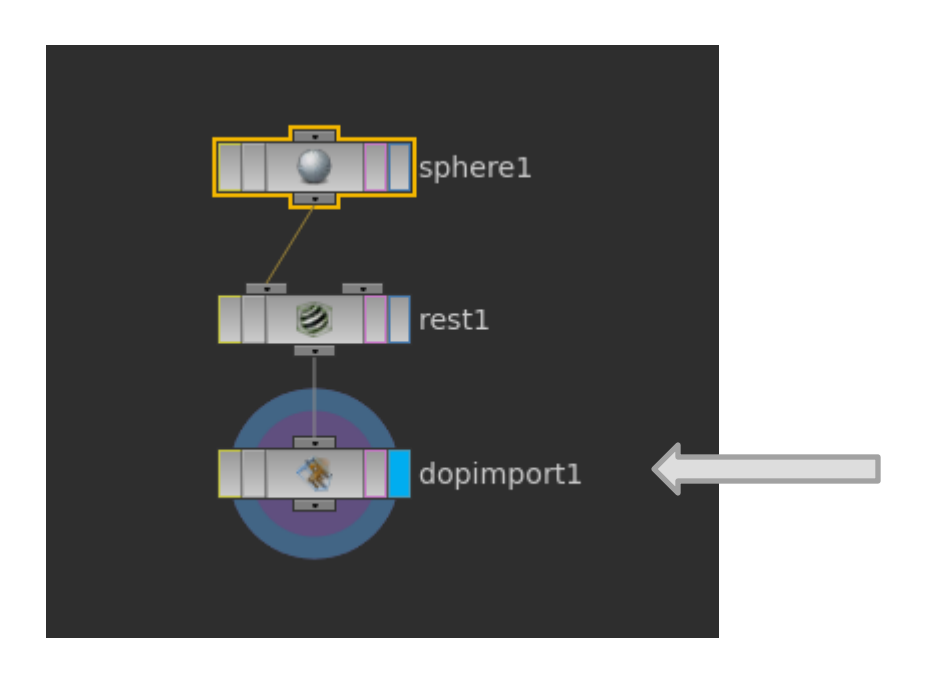

Imports the information back (for rendering for example)

### rest and dopimport are added

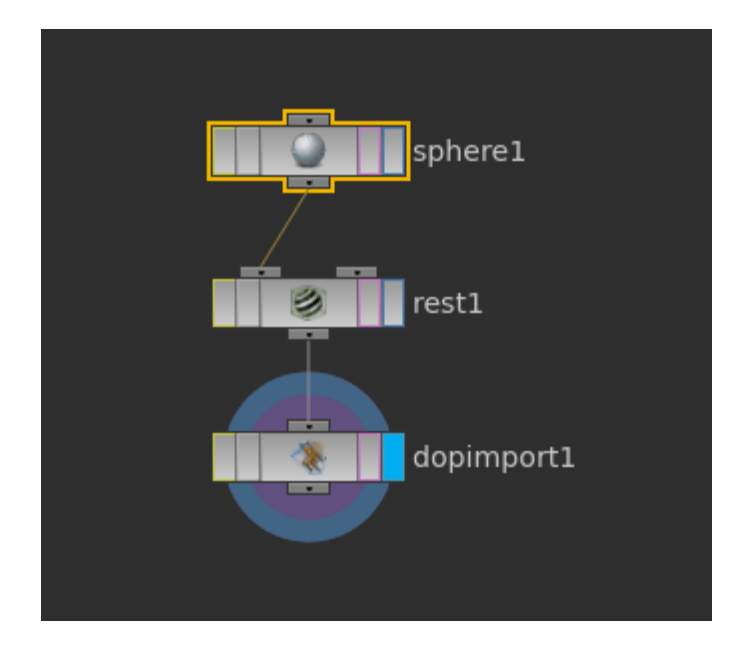

**rest** – locks the transformation of the object (particularly for texturing)

**dopimport** – applies the tranformation that the object goes through in DOPS

The automatic setting is set to: Transform Input Geometry

By hand, often **Fetch Geometry from DopNetwork** is used thus importing the geometry from DOPS to SOPS Going back to the AutoDopNetwork ...

Merge nodes – unlike other networks that simply combine the output of the nodes fed in, in dops, merge nodes create relationships

• most commonly collision relationship, but may also be constraint relationships (pins, springs, wire, cloth)

• they take time to compute

### Looking at the diagram again, note that

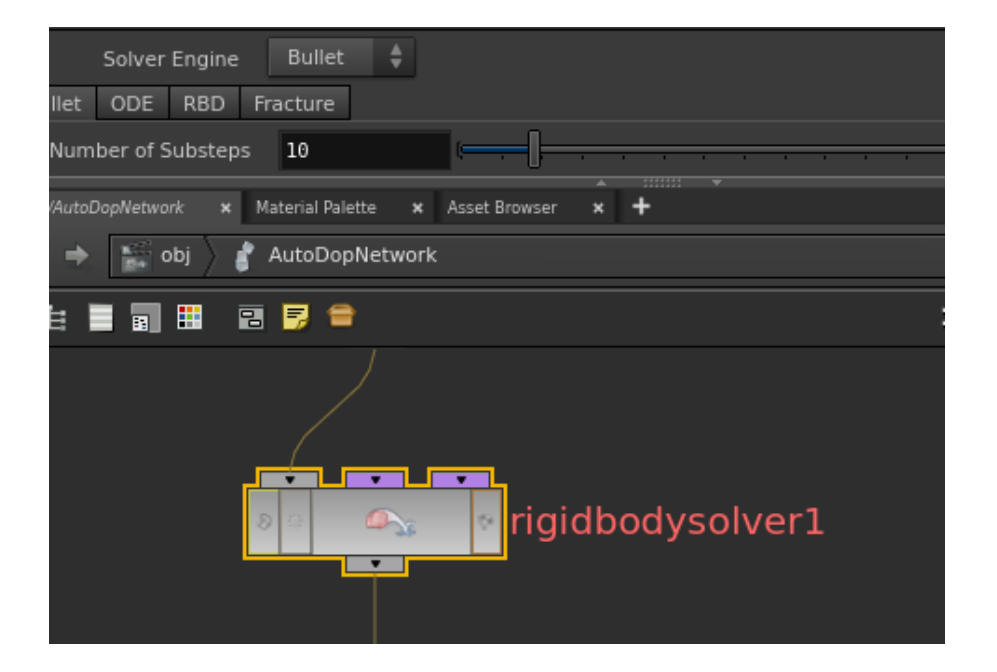

this node gives you a pulldown menu of which type of solver (defaults to bullet)

### purple or green = data (previous versions was green) gray = object + data

### DOP Network evalutes top down, left to right

### Two step process:

- processes the network to establish object and data attachments
- runs solvers on the object(s)

## To illustrate the process consider the following networks – they are the same

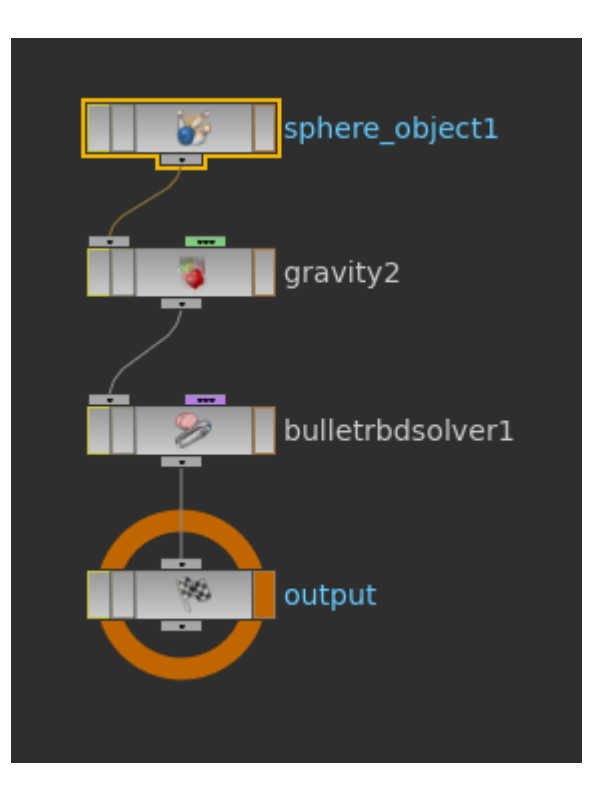

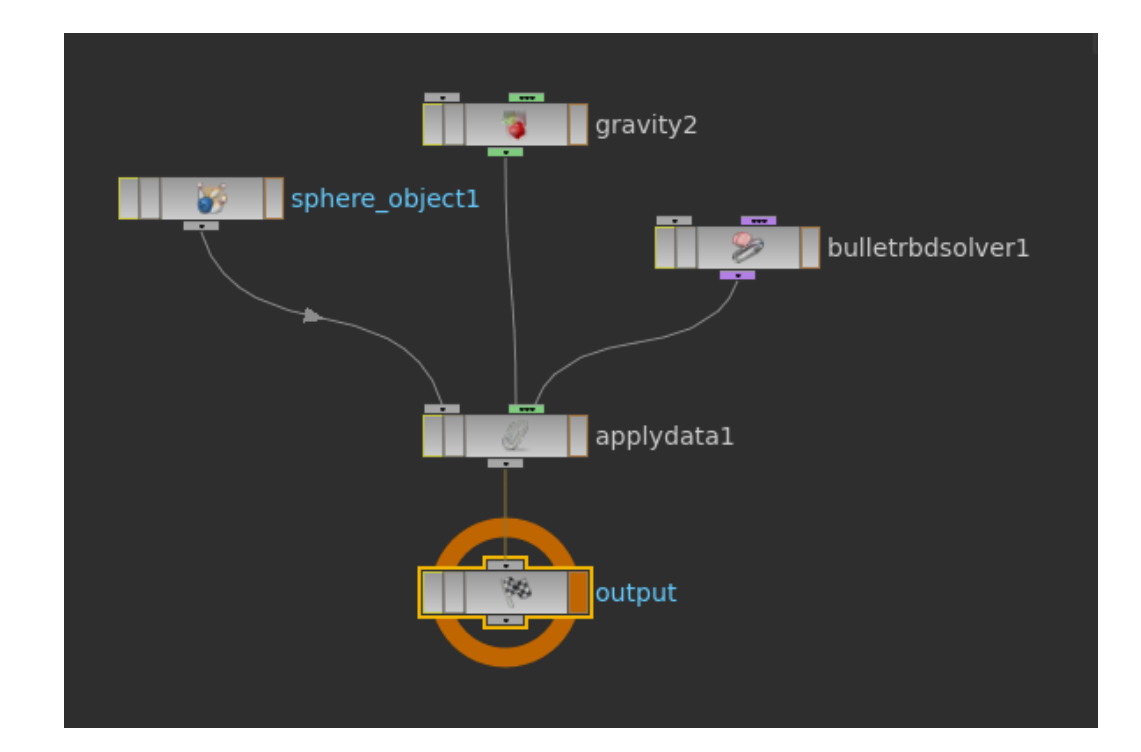

#### note in the AutoDopNetwork in the RBD Object is the SOP Path expression: **`opinputpath("/obj/sphere\_object1/dopimport1",0)`**

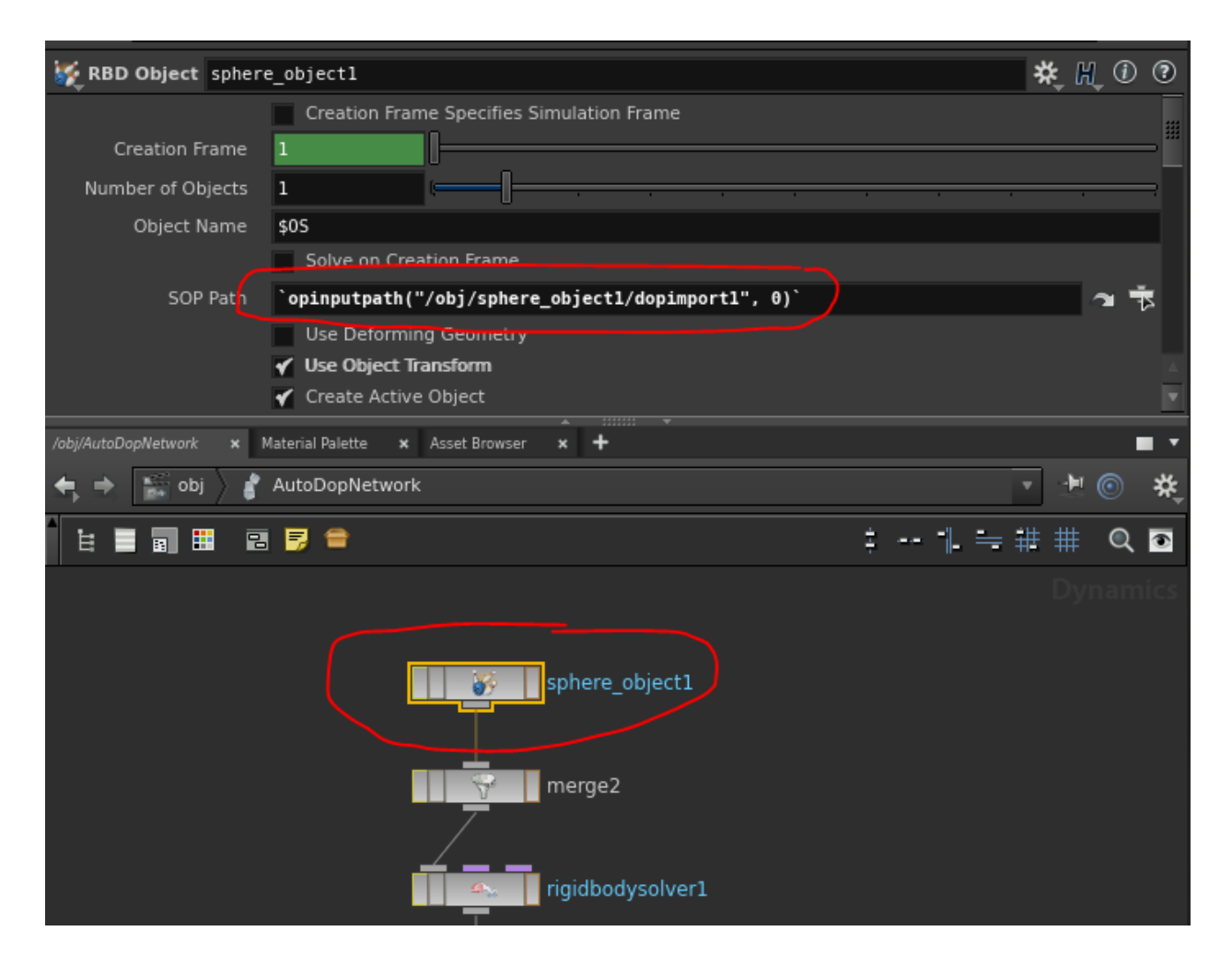

### In Textport (using Technical desktop) type in exhelp opinputpath it states "Returns the full path of the node connected to a given input."

So this is just an expression to use the first input into the dopimport, which is the rest node

## Fracturing (Shatter/RBD Fracture tool)

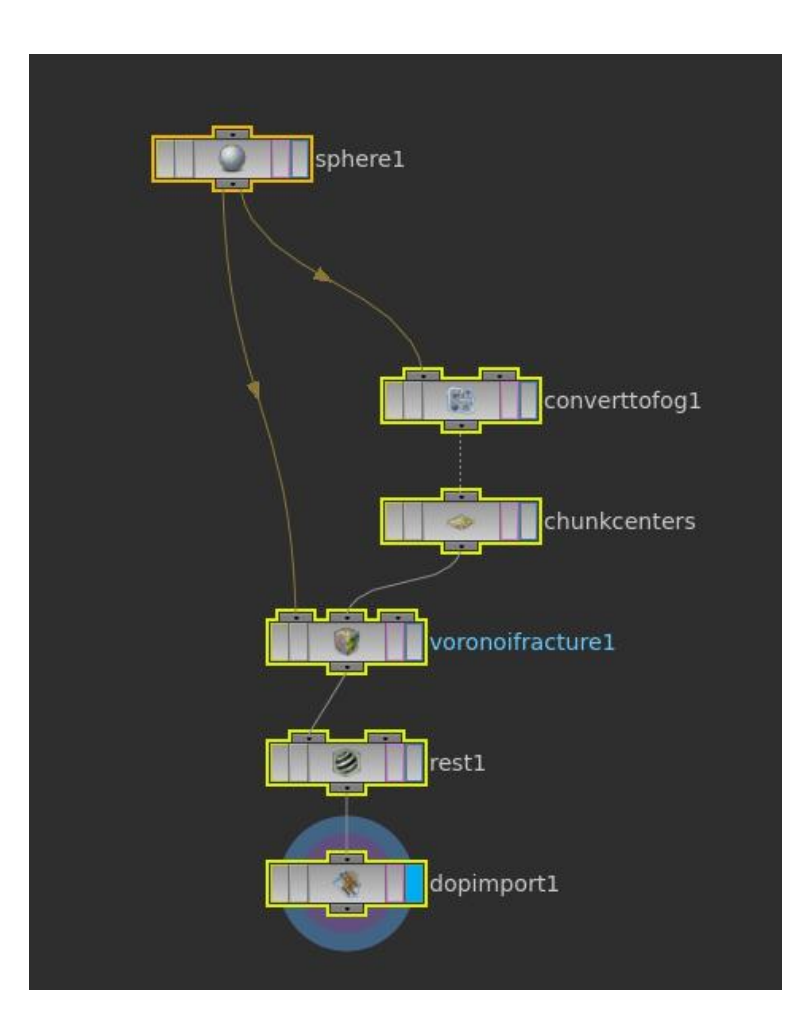

**Shatter** tool (under Model) creates the top part of the network on the left (before the rest node)

The rest/dopimport are created when this object is made an **RBD Fractured Object** 

**converttofog** – creates a fog volume (for complex geometry, may have to adjust the uniform sampling) (isooffset node)

chunkcenters – the parameter Number of Points can be increased to create more pieces (scatters points in the volume)

**vornoifracture** - Voronoi decomposition of space around the input cell points

### Try it now ...

- create a sphere, move it up one unit (make sure it's a polygon)
- from the shelf tool tab model select shatter

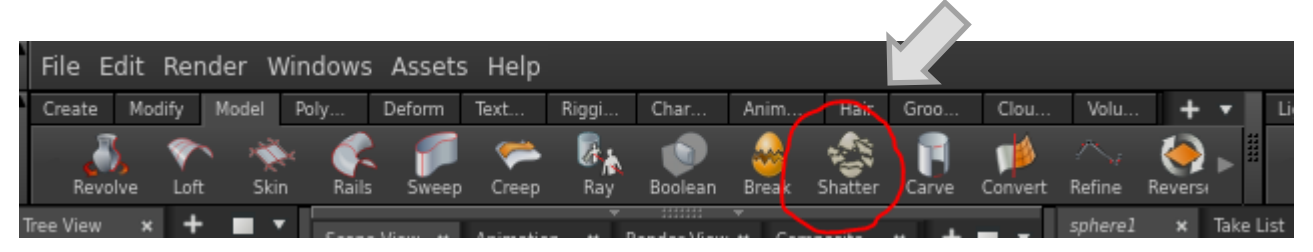

from the rigid bodies tab select RBD Fractured Object

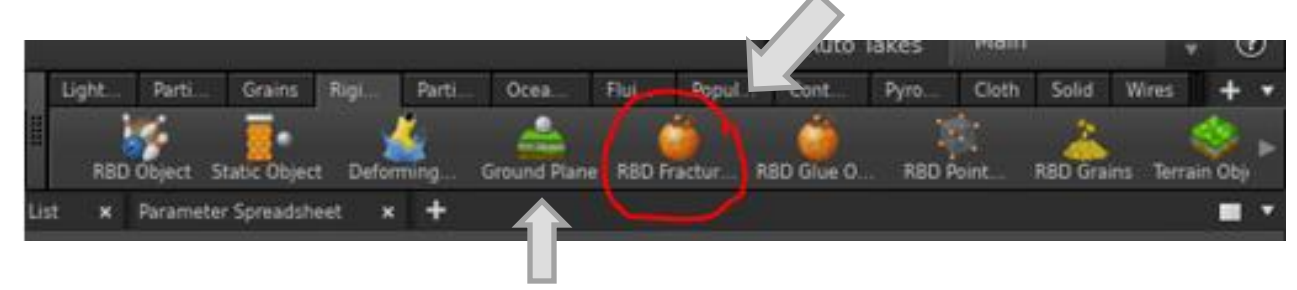

now create a Ground Plane and hit play

## New in H14 the timeline shows frames that are cached in blue ...

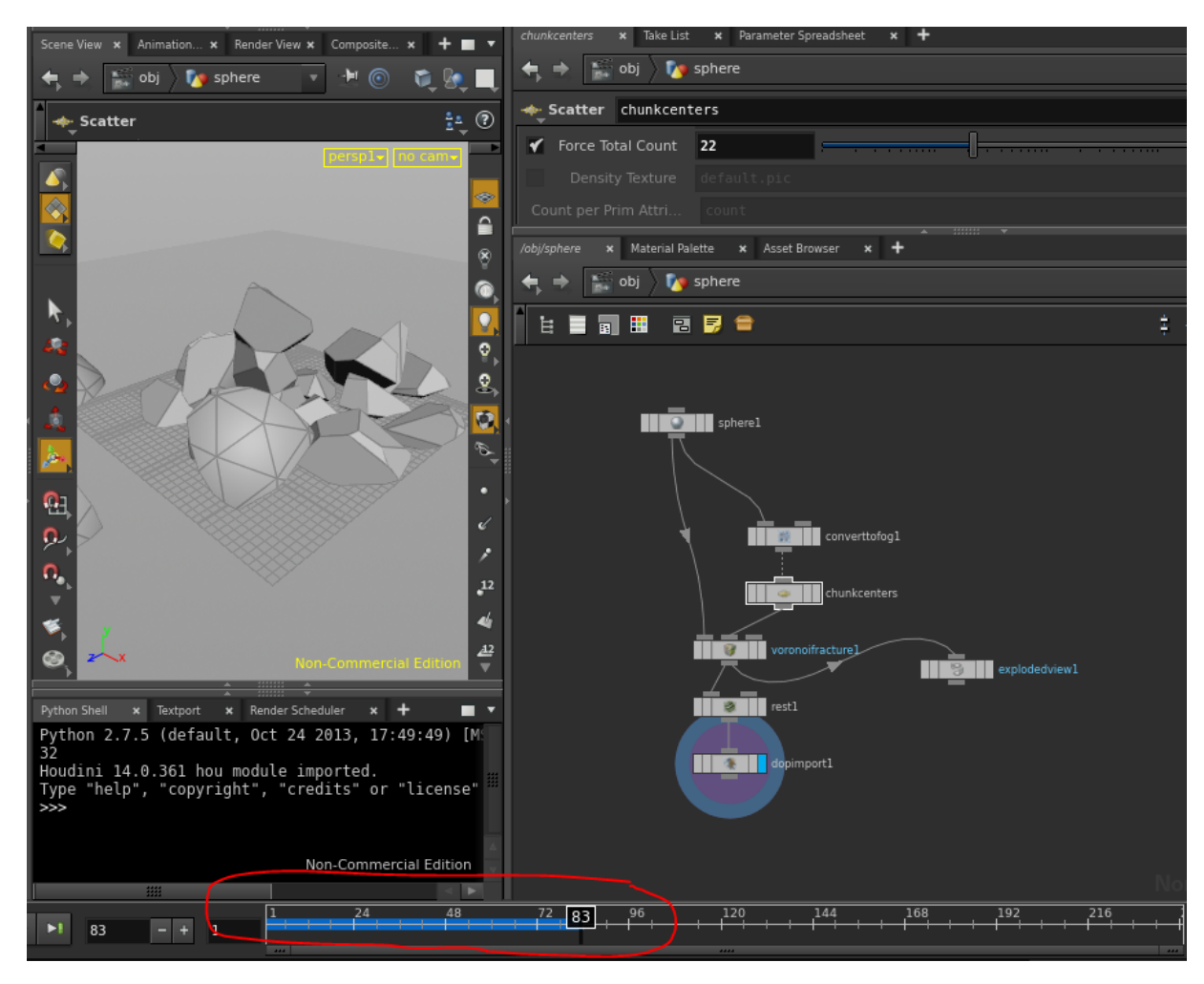

In the figure: blue indicateds cached playback

Other indicators are:

purple indicates .sim files

#### orange

indicates frames out of date that need re-simming You can also use the **explodedview** node to visualize your fracture – we will be covering vex/vops later to customize your fracturing as well

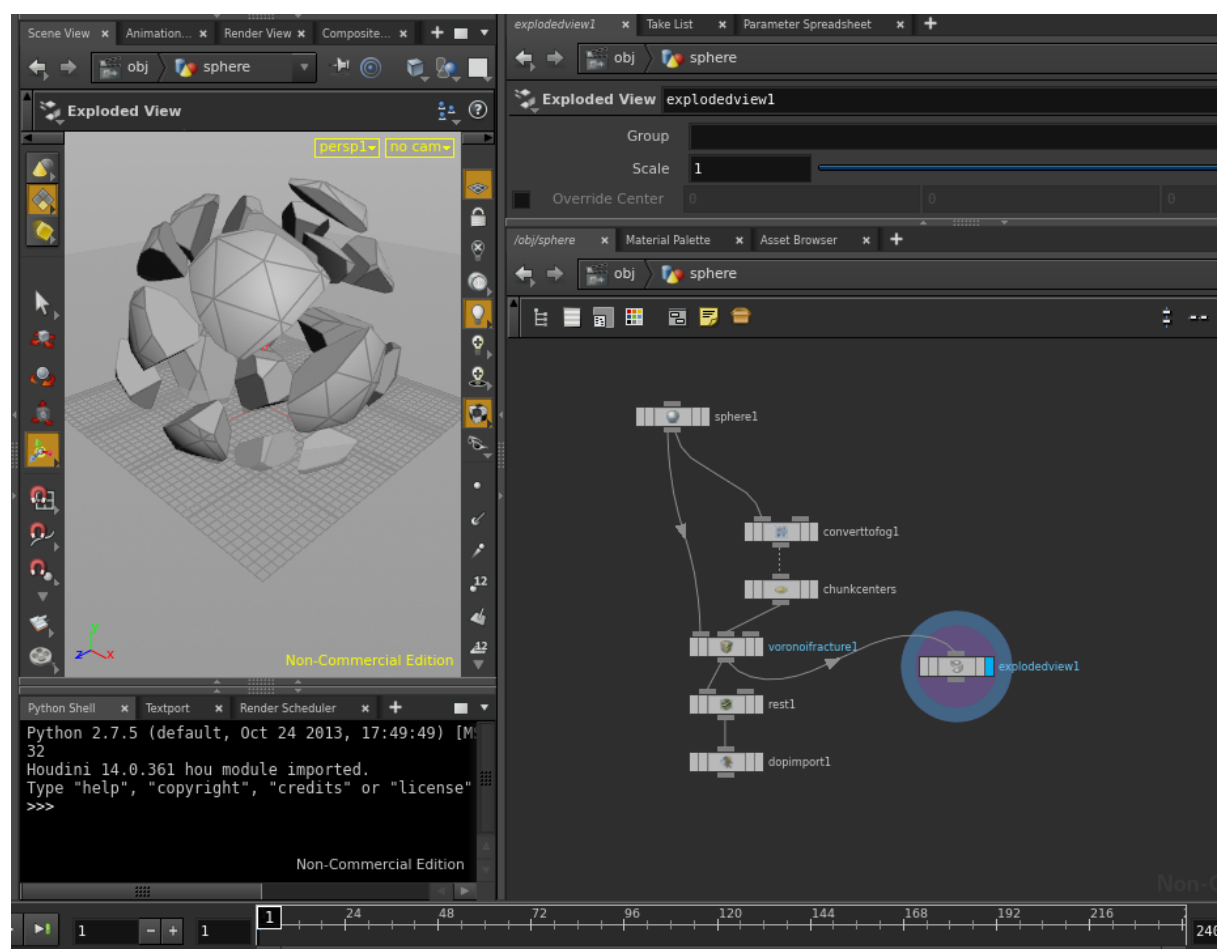

## Aside/Reminders

- use \$SF and \$ST in simulation nodes
- Rigid body dynamics is abbreviated to RBD
- Details view (now called the geometry spreadsheet) shows the data at the current time
- Viewport shows the animated geometry created by the sim

## Aside/Reminders

- network establishes a tree of objects with data applied
- constraints type of relationship between objects
- forces different solvers can share the same forces

## Scale is important

- Houdini dynamics use units of kilograms, meters, and seconds
- Since solvers are simulating real-world physical processes, they need a way to relate numbers in the scene to *real-world units*

Many examples in the documentation (you have to have houdini running to load/launch)

Also the first steps webinar M11 – (select examples in the dropbox) give a good overview of the shelf tools